# **University Events Calendar**

Submitting your event

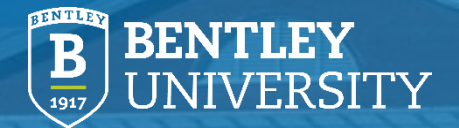

# **University Calendar**

- The University Calendar can be accessed by all faculty, staff and students to learn about upcoming events on campus. Using your Bentley login, you can create a landing page to help spread the word about your upcoming event.
- Once created, your event will be added to the public calendar at <u>events.bentley.edu</u>.

Site Search Directory A-Z

### **Submitting an Event**

- Go to <u>events.bentley.edu</u>
- Click "Submit an Event"
- You'll be prompted to log in. Select "Login with School ID" and you'll be prompted to enter your Bentley username and password. That's the same login used to access your email.

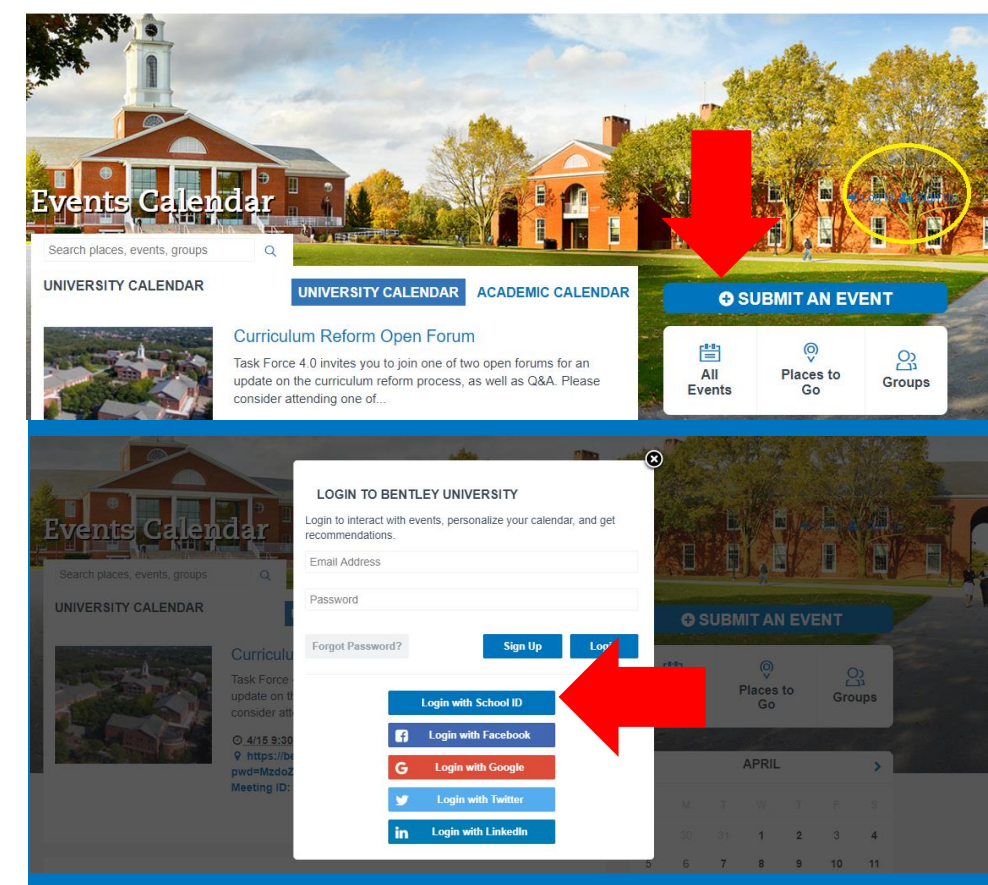

# **Enter Event Info**

- Event name
- A brief description
- Date
- Start and end times

| Search places, events, groups   Cearch places, events, groups   Description courses   Open House Session   Description courses   SCHEDULE   Start Date courses   Start Time   Spm   End Time   Repeating   Never   Summary                                                                                                    |                             |                                       |     |  |
|----------------------------------------------------------------------------------------------------|-----------------------------|---------------------------------------|-----|--|
| Search places, events, groups     Search places, events, groups     EVENT LEY UNIVERSITY , KEVIN WONG'S DASHBOARD , ADD A PUBLIC EVENT     Event Name   Event Name   Event Name   Copen House Session   Description   RECURED   Start Date   Formorrow' or 'Next Friday' or '4/10'   Start Time   Spm   End Time   Repeating   Never   Summary   End Table a start date above |                             |                                       |     |  |
| Search places, events, groups   Q   EENTLEY UNIVERSITY > KEVIN WONG'S DASHBOARD > ADD A PUBLIC EVENT   Event Name recourse   Open House Session   Description recourse   B I U := @ ??   Schedule   Start Date recourse   Yomorrow' or 'Next Friday' or '4/10'   Start Time   End Time   Repeating   Never   Summary   Enter a start date above                               | Events Cale                 | endar                                 |     |  |
| BENTLEY UNIVERSITY , KEVIN WONG'S DASHBOARD , ADD A PUBLIC EVENT         Event Name recurrer       Open House Session         Description recurrer       B I U := @ R         SCHEDULE       Start Date recurrer         Start Time       6pm         End Time       Never         Summary       Enter a start date above                                                     | Search places, events, grou | ps Q                                  |     |  |
| Event Name recourse       Open House Session         Description recourse       B I U := I I I I I I I I I I I I I I I I I I                                                                                                    | BENTLEY UNIVERSITY > KEVIN  | WONG'S DASHBOARD > ADD A PUBLIC EVENT |     |  |
| Description RECURED       B I U := I R R         SCHEDULE         Start Date RECURED       'Tomorrow' or 'Next Friday' or '4/10'         Start Time       6pm         End Time       Never         Repeating       Never         Summary       Enter a start date above                                                                                                    | Event Name (REQUIRED)       | Open House Session                    |     |  |
| SCHEDULE         Start Date (REQUIRED)       'Tomorrow' or 'Next Friday' or '4/10'         Start Time       6pm         End Time       Image: Compare the start date above         Summary       Enter a start date above                                                                                                    | Description REQUIRED        | B I U := © ©                          |     |  |
| Start Date REQUIRED     'Tomorrow' or 'Next Friday' or '4/10'       Start Time     6pm       End Time                                                                                                    | SCHEDULE                    |                                       |     |  |
| Start Time     6pm       End Time                                                                                                    | Start Date (REQUIRED)       | 'Tomorrow' or 'Next Friday' or '4/10' |     |  |
| End Time Repeating Never Summary Enter a start date above                                                                                                    | Start Time                  | 6pm                                   | 6pm |  |
| Repeating Never Summary Enter a start date above                                                                                                    | End Time                    |                                       |     |  |
| Summary Enter a start date above                                                                                                    | Repeating                   | Never                                 |     |  |
|                                                                                                    | Summary                     | Enter a start date above              |     |  |

# **Enter Event Info**

- Event location (this can be a Zoom link for virtual events)
- Event photo (square images work best)
- Event type
- Audience
- You're done! You can enter additional information, like an event website, but that's optional. Events are generally approved within 24 hours of submission

|                    |                                  | Add Above to Schedule |
|--------------------|----------------------------------|-----------------------|
| LOCATION           |                                  |                       |
| Place              | Type a name or address           |                       |
| Room               |                                  |                       |
| Address            |                                  |                       |
| ADDITIONAL DETAILS |                                  |                       |
| Hashtag 💿          | openhouse                        |                       |
| Event Website      | http://venue.com/event-info      |                       |
| РНОТО              |                                  |                       |
| Event Photo        | Drop 🗟 here or Upload Choose fro | m Photo Library       |
| FILTERS            | L                                |                       |
| Event Type         |                                  | 4                     |
| Event Audience     |                                  | 4                     |
| Group              |                                  | 4                     |

# **Enter Event Info**

- Once your event has been created, you can leverage it by posting to a specific page on <u>bentley.edu</u>.
- Want to further spotlight your event? Feature it in the Bentley Buzz by emailing a link to your event to buzz@bentley.edu.

#### VIRTUAL EVENTS

There's still plenty happening virtually on campus. Make sure to take advantage of the online events below!

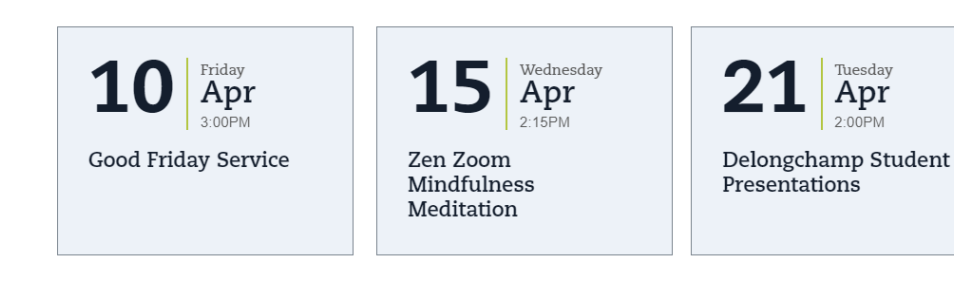

### **Featured Events**

### Zen Zoom Mindfulness Meditation

Take a few minutes of your day to join the Spiritual Life Team in guided meditation. They'll be focusing on finding inner quiet through breath techniques and appreciating all we have to be grateful for in trying times.

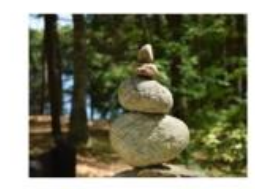

### **Delongchamp Student Presentations**

Listen to Bentley students talk about sustainability projects they pursued this past year with funds awarded through the Delongchamp Family Endowed Fund. Each year, the Delongchamp Fund provides students the opportunity to research sustainability and the triple-bottom line: people, planet and profit.

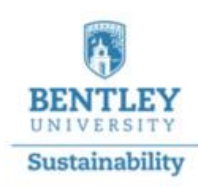

# Thank you

Have questions on submitting an event? Email Kevin Wong at <u>kwong@bentley.edu</u>.

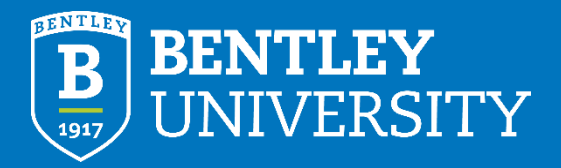